# Windows 10 Refresher

 $\bullet \bullet \bullet$ 

Make the Desktop Your Own

# Today's Agenda

- Logging in
- The Windows 10 Desktop
- Getting to know Settings
- Personalizing the lockscreen and desktop backgrounds
- Adding & removing icons to the Start Screen
- Adding & removing icons to the task bar
- Turning off Cortana
- Limiting those annoying notifications
- Deleting your unnecessary anti-virus app

# Logging In

Why have a Windows login?

- A windows login is your first line of defense if your laptop is stolen.
- You can keep it smallish. A 4 digit PIN will do.
- Make sure your lock screen wakes up needing a password

#### Using a Local vs Microsoft account

- I prefer to use a local account vs. logging in with a MS account
- I prefer to limit the "tracking telemetry" that Windows sends back to MS

# The Windows 10 Desktop

Start button Search (with or without Cortana) Task View Icon (and Alt-Tab) Default Taskbar Icons The right side "System Tray"

Notification icon

- Notification panel includes lots of shortcuts to settings.
- Be sure NOT to click on TABLET MODE. It's there if you have one of those 2 in 1 convertible laptops

#### Limiting those Annoying Notifications

Click on Start > Settings > System > Notifications & actions

Windows 10 gives you pretty good control over how messages are put in the Notification center

#### Adding & Removing Icons to the Start Screen

Click Start

Drag app Icon to Start Screen

Right click to remove. Select "Unpin from Start"

To remove the ENTIRE Start Screen - remove all the apps then collapse the window

#### Personalizing the Lockscreen and Desktop backgrounds

Start > Settings > Personalization > Background

• Use your own photo!

Start > Settings > Personalization > Lockscreen

- Create your own slideshow
- Use your own pictures

#### Adding & Removing Icons on the Taskbar

Click Start to show all your apps

Drag app icon to Taskbar

To remove right click, then choose "Unpin from taskbar"

## **Turning off Cortana**

Click Start > Settings > Cortana

Turn off "Hey Cortana"

This might speed up your PC by as much as 20%

### **Getting to Know Settings**

Start -> 🗘 (gear icon)

Settings is your friend - don't fear it. You'll mostly use:

- System
- Devices (for adding printers mostly)
- Personalization
- Apps

### **Deleting Your Unnecessary Anti-Virus App**

All new PCs come with a bundled, 6 month license for Norton, McAfee, etc.

You don't need it. Delete it.

If you paid for a license turn off automatic billing. Delete it when license expires.

#### Create a System Restore Point

In the Cortana search box type *system restore* Select Control Panel and click **Create a restore point** Click the **System Protection** tab and Click **Configure** Click **Turn on system protection**, then **OK** 

#### Delete Unwanted Apps

Click Start -> Settings -> Apps Right click to remove anything you know you don't want. Like the McAfee anti-virus

#### Sign in with a Local Account

Click Start -> Settings ->Accounts On the left click **Email & Accounts** Click the link that says **Sign in with a local account instead** 

You'll have to sign in with you Windows password again. Create a new local account (username, password) then click **Next** Click **Sign out and finish** 

#### Shut down Stalkerware

Go to **Start** -> **Settings** -> **Privacy** Click **Location** on the left panel, then click the **On** switch to toggle it off

Go back to **Privacy** Turn off the setting for Let apps use advertising ID to make ads more interesting to you based on app activity

#### The Upgrade Assistant

Make sure all your Windows 10 apps and components are up to date with the latest drivers.

https://www.microsoft.com/en-us/software-download/windows10

## **Miscellaneous Items**

- Task View
- Edge vs Chrome vs Firefox (do not use the 20 year old Internet Explorer!)
- Task manager... Right click Taskbar > Task manager
- The Upgrade Assistant:

https://www.microsoft.com/en-us/software-download/windows10

#### **To Print This Presentation**

#### Go to:

#### avcc.hanmade.com/docs